# 如何在 Windows 8 安裝驅動

#### 1.按照以下步驟,開啓 Windows 8,並逐步操作

- 1.按[Win] 4[I],會顯示設定介面
- 2.點選"變更電腦設定"
- 3.點選"一般",並移至最下方"進階啓動"並點選"重新開機"
- 4.電腦重開機中.
- 5.點選"疑難排解"
- 6.點選"進階選項"
- 7.點選"啓動設定"
- 8.點選"重新啓動"
- 9.當電腦重新開機時,記得按下功能鍵"F7"或數字鍵"7"來選擇"停用驅動程式強制簽章"
- 10.安裝驅動

## 2.按照圖片逐步操作

1.按[Win]+[l],會顯示設定介面

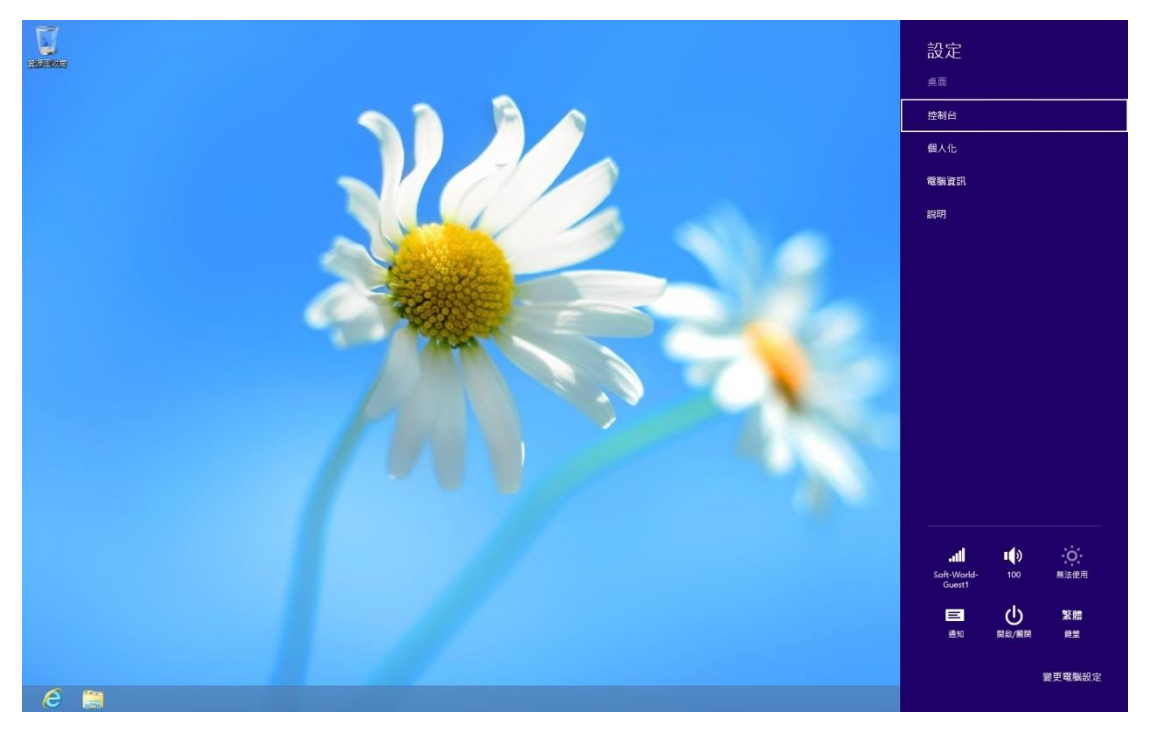

2.點選"變更電腦設定"

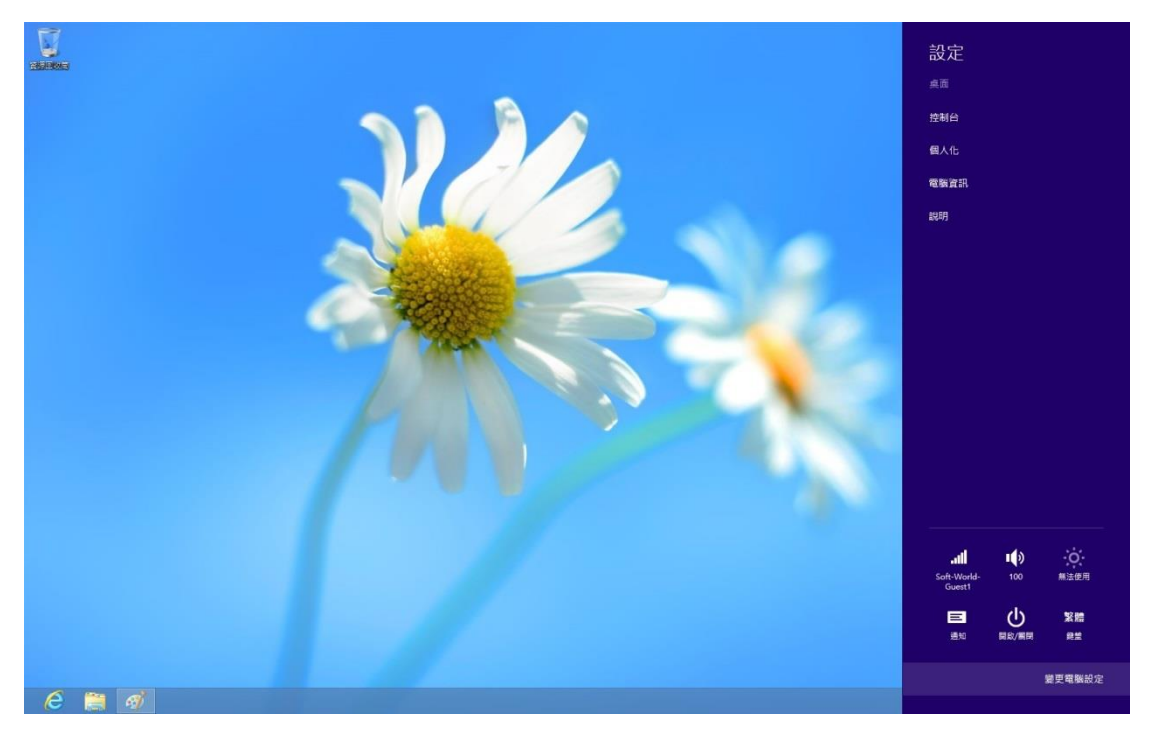

## 3.點選"一般",並移至最下方"進階啓動"並點選"重新開機"

| 電腦設定           | 允許在最近使用的復用程式之間切換<br>開設                                                                           |
|----------------|--------------------------------------------------------------------------------------------------|
| 個人化<br>使用者     | 開設<br>動除整礎記録                                                                                     |
| 通知             | 話言                                                                                               |
| 搜尋             | 新構成鑑更輸入法、鍵盤配置與語言。<br>語言書好級定                                                                      |
| 分享             | 可用存放裝置                                                                                           |
| 一般             | 您有 62.2 GB 可用。雪看您的鹰用程式目前使用多少空蜀。                                                                  |
| 隱私權            | 检视鹰用程式大小                                                                                         |
| 裝置             | 在不影響檔案的情況下重新整理您的電腦                                                                               |
| 輕鬆存取           | 若您的電腦就行得不順错,您可以重新整理電腦,這樣並不會使得您的相片,音<br>樂、影片成其他個人情腦違天。                                            |
| 同步您的設定         | 開始硬用                                                                                             |
| HomeGroup      | 移除所有項目並重新安裝 Windows                                                                              |
| Windows Update | 若要將電腦进交資源回收單位或想要完全從時開始,您可以將它重統為出級設定。<br><b>開始使用</b>                                              |
|                | 建陷敌動<br>從裝置成碼碼 (例如 USB 磁磷機成 DVD) 較動。螢更 Windows 較動設定,或從系<br>統決機會屬原 Windows,這樣會重新啟動包約電腦。<br>立即重新設動 |

## 4.電腦重開機中.

|  | **: 请稍候 |  |
|--|---------|--|
|  |         |  |
|  |         |  |
|  |         |  |
|  |         |  |
|  |         |  |

#### 5.點選"疑難排解"

6.點選"進階選項"

| 選擇            | 選項                                                           |  |  |
|---------------|--------------------------------------------------------------|--|--|
| $\rightarrow$ | 繼續<br>結束並繼續使用 Windows 8                                      |  |  |
| 18            | 疑難排解<br><sup>重新整理或重股您的電腦,或使用進<br/><sup>莆工具</sup><br/>▶</sup> |  |  |
| Ċ             | 關閉您的電腦                                                       |  |  |

| <ul> <li>● 新整理您的電腦</li> <li><sup>老飯的電腦執行得不順暢,您可以將<br/><sup>老面前整理,這種並不會使得您的福</sup><br/>案違失</sup></li> <li>● 重設您的電腦</li> <li>* 重設您的電腦</li> <li>* 運移除您的所有福葉,您可以完全</li> <li>● 進階選項</li> <li>● </li> </ul> | ¢ | 疑難       | 排解                                                                   |  |  |
|----------------------------------------------------------------------------------------------------|---|----------|----------------------------------------------------------------------|--|--|
| <ul> <li>重設您的電腦</li> <li>素要發驗您的所有備業・您可以完全</li> <li>並您的電腦</li> <li>進階選項</li> <li></li> </ul>                                                                                                    |   | <u>:</u> | 重新整理您的電腦<br><sup>若您的電腦執行得不順轉,您可以將<br/>它重新整理,這樣並不會使得您的檔<br/>業遺失</sup> |  |  |
| 送 <b>二</b> 進階選項<br>▶                                                                                                    |   | 0        | 重設您的電腦<br><sup>若要移除您的所有備案,您可以完全</sup><br><sup>重設您的電腦</sup>           |  |  |
|                                                                                                    |   |          | 進階選項<br>▶                                                            |  |  |

#### 7.點選"啓動設定"

| © | 進階              | 選項                                                 |     |                                            |  |
|---|-----------------|----------------------------------------------------|-----|--------------------------------------------|--|
|   | -               | 条統還原<br><sup>使用先前在您的電腦上建立的還原點</sup><br>末還原 Windows | C:/ | 命令提示字元<br><sup>使用命令提示字元末執行進闡疑難排</sup><br>解 |  |
|   | -               | 系統映像修復<br><sup>使用特定的系统映像欄來編原</sup><br>Windows      | ₽   | 啟動設定<br><sup>業更 Windows 啟動行為</sup><br>▶    |  |
|   | <b>(</b> \$)    | 自動修復<br>修正導致 Windows 無法載人的問題                       |     |                                            |  |
|   |                 |                                                    |     |                                            |  |
|   | C. Jar F. Ga T. |                                                    |     |                                            |  |

#### 8.點選"重新啓動"

| ¢ | 啟動設定                                                                                                    |  |
|---|----------------------------------------------------------------------------------------------------|--|
|   | <ul> <li>重新啟動以變更 Windows 選項,例如:</li> <li>▶</li> <li>● 啟用低解析度視訊模式</li> <li>● 啟用偏錯模式</li> <li>● 啟用無物記錄</li> <li>● 啟用安全模式</li> <li>● 停用腸體動程式強制簽章</li> <li>● 停用開機初期啟動的反惡意程式碼防護</li> <li>● 停用系統失敗時自動重新啟動</li> </ul> |  |
|   | <b>itren</b>                                                                                                    |  |

9.當電腦重新開機後,會顯示此畫面,記得按下<mark>功能鍵"F7"或數字鍵"7"</mark>來選 擇<u>"停用驅動程式強制簽章</u>"

| 啟動設定                                                                                                    | (VGA) |
|----------------------------------------------------------------------------------------------------|-------|
| 按下數字以進擇下面的進頂;                                                                                                    |       |
| <ol> <li>1) 歐用領錯</li> <li>2) 歐用開機記錄</li> <li>3) 歐用低解析度視訊</li> <li>4) 歐用安全模式</li> <li>5) 歐用安全模式 (含網路功能)</li> <li>6) 歐用安全模式 (含網令提示字元)</li> <li>7) 停用驅動程式強制簽章</li> <li>8) 停用開機初期啟動的反愿意程式碼保護</li> </ol> |       |
| 9) 停用失敗時自動重新啟動<br>按下 F10 檢視其他選項<br>按下 Enter 以返回作業系統                                                                                                    |       |

#### 10.安裝印表機驅動

| 影                                                                                                    | 置和印表機 - ロ ×     |
|----------------------------------------------------------------------------------------------------|-----------------|
| ④ → ★ 📾 > 控制台 > 硬體和音效 > 裝置和印表機                                                                                | ▼ ひ 捏尋 装置和印表機 の |
| 新増裝置 新増印表機                                                                                                    | E • 0           |
| ▲ 印表機 (2)                                                                                                    |                 |
| <ul> <li>Fax Microsoft XPS<br/>Document<br/>Writer</li> <li> 装置 (1)</li> <li>USB Optical<br/>Mouse</li> </ul> |                 |
|                                                                                                    |                 |
|                                                                                                    |                 |
|                                                                                                    |                 |

## 11.新增印表機

| 印表機名稱 | 位址 |       |
|-------|----|-------|
|       |    |       |
|       |    |       |
|       | _  | 停止(5) |

| <br>再次搜尋(S) |
|-------------|
|             |

## 12.手動設定印表機

| 瀏覽(R) |
|-------|
|       |
|       |
|       |
|       |
|       |

## 13.選擇 USB001 連接埠

|                                          |                                                                                                    |        | ×  |
|------------------------------------------|----------------------------------------------------------------------------------------------------|--------|----|
| 会 局 新增印表機<br>選擇一個印表機連接埠<br>印表機連接埠是一種可讓您的 | 電腦與印表機交換資訊的連線類型。                                                                                                    |        |    |
| ④使用現有的連接埠(U):                            | LPT1: (印表機連接埠)                                                                                                    |        | ~  |
| ○建立新的連接埠(C):<br>連接埠類型:                   | LPT1:(印表機連接埠)<br>LPT2:(印表機連接埠)<br>LPT3:(印表機連接埠)<br>COM1:(序列埠)<br>COM2:(序列埠)<br>COM3:(序列埠)<br>COM4:(序列埠)<br>FILE:(列印至檔案)<br>PORTPROMPT:(本機連接埠)<br>USB001 (USB 的虛擬印表機連接埠) |        |    |
|                                          |                                                                                                    | 下-步(N) | 取消 |

## 14.從磁片安裝.

| 安裝印表機驅動程式                                                   |      |                                                                                                    |          |
|-------------------------------------------------------------|------|----------------------------------------------------------------------------------------------------|----------|
| 《 從清單選擇您的印表機                                                | 機・按- | 一下 [Windows Update] 查看更多型號。                                                                                                    |          |
| 若要從安裝 CD 安裝⊪                                                | ■動程3 | 式,請按一下 [從磁片安裝]。                                                                                                    |          |
|                                                             |      |                                                                                                    |          |
|                                                             |      |                                                                                                    |          |
| 製造商                                                         | ^    | 印表機                                                                                                    |          |
|                                                             | _    | Reather Color Lag Tune1 Class Driver                                                                                                    |          |
| Brother                                                     |      | En brother color Leg Type I class Driver                                                                                                    |          |
| Brother<br>Canon                                            |      | Brother Color Type3 Class Driver                                                                                                    |          |
| Brother<br>Canon<br>Dell                                    |      | Brother Color Type3 Class Driver                                                                                                    |          |
| Brother<br>Canon<br>Dell<br>Eastman Kodak Company           | ~    | Brother Color Type3 Class Driver<br>Brother D Leg Type1 Class Driver<br>Brother D Leg Type2 Class Driver<br>Brother D Leg Type2 Class Driver |          |
| Brother<br>Canon<br>Dell<br>Eastman Kodak Company<br>「DCON」 | ~    | Brother D Leg Type Class Driver<br>Brother J Leg Type Class Driver<br>Brother J Leg Type Class Driver<br>Dether J Leg Type Class Driver      | 浴坊と安酷(山) |

## 15.流覽.

| -                                                                                                    | 装置和印表機                                                                                                    | - 🗆 ×  |
|----------------------------------------------------------------------------------------------------|----------------------------------------------------------------------------------------------------|--------|
| ⓒ 🕘 ▼ ↑ 📾 > 控制台 > 硬體和1                                                                                                   | t效 → 装置和印表機 v C 複尋 装置和                                                                                                    | 如印表機 。 |
| 新埔裝置 新埔印表機 <ul> <li>和表機 (2)</li> </ul>                                                                                   | ★ ● 新増印表機                                                                                                    | - 0    |
| Fax       Microsoft XPS         Document       Writer         4 装置 (1)       USB Optical         USB Optical       Mouse | 安     從隘片安裝     ▼       瞬攝入製造廠商的安裝磁片,然後確定在下面還撂正確的     確定       磁碟・     取満       磁碟・     取満       化下列位置複製製造廠商編案(C):     A\       A\     ■       聖師程式已般位差章・     Windows Update(W)       准結片安裝(H)     告訴我為什麼騷動程式資產很重要 |        |
|                                                                                                    | 下一步(N)<br>取消                                                                                                    |        |
| 3 個項目                                                                                                    |                                                                                                    |        |

|        |                   | 找出檔案位置                   | l          |          |          | x |
|--------|-------------------|--------------------------|------------|----------|----------|---|
| 搜尋位置①: | 🔋 Pd-290XII xt    | 54                       | v (3)      | 3 🖻 🛄 🕶  |          |   |
| C.     | 名稱                | *                        |            | 修改日期     |          | ŝ |
| 最近的位置  | Pd58x64           | Ale and a second second  |            | 2010/7/3 | 下午 04:24 | - |
|        |                   | 類型: 安裝資訊<br>大小: 888 個位元4 |            |          |          |   |
|        |                   | 修改日期: 2010/7/            | 3 下午 04:24 |          |          |   |
|        |                   |                          |            |          |          |   |
| 「日本」   |                   |                          |            |          |          |   |
|        |                   |                          |            |          |          |   |
|        |                   |                          |            |          |          |   |
|        | <                 |                          |            |          |          | > |
|        | 檔案名稱(N):          | Pd58x64.INF              |            |          | 開啟(O)    |   |
| 網路     | 檔案類型( <u>T</u> ): |                          |            | ~        | 取消       |   |
|        |                   |                          |            |          |          |   |
|        |                   | 從磁片安裝                    |            |          |          |   |
| 日請     | 面入<br>製造廠商的安      | 裝磁片,然後確定在下               | 面選擇正確的     | 確定       |          |   |
| S 61   | Ē ·               |                          |            | THE NW   |          |   |
|        |                   |                          |            | 取词       |          |   |
|        |                   |                          |            |          |          |   |
|        |                   |                          |            |          |          |   |
| 2467   | 下利位罢馆制制进          | 南市塔安(∩)・                 |            |          |          |   |
| F-     | Pd-290XII x64     | 高和 一番 来 (1).             | ~          | 测塔(P)    |          |   |
|        |                   |                          |            |          |          |   |

# 16.依照 32 或 64bit 位元數,選擇對應的驅動程式

## 17.安裝 Pd290

| 安裝印表機驅動程式                                                                                                    |                            |
|----------------------------------------------------------------------------------------------------|----------------------------|
| 從清單選擇您的印表機。按一下 [Win                                                                                             | ndows Update] 查看更多型號。      |
| 若要從安裝 CD 安裝驅動程式,請按                                                                                              | 一下 [從磁片安裝]。                |
|                                                                                                    |                            |
| 印表機                                                                                                    |                            |
| 10250                                                                                                    |                            |
|                                                                                                    |                            |
| 驅動程式尚未數位簽章!                                                                                                    | Windows Update(W) 從磁片安裝(出) |
| The second second second second second second second second second second second second second second second se |                            |

| ← 鳥 新増印表機               | ×         |
|-------------------------|-----------|
| 輸入印表機名稱                 |           |
| 印表機名稱(P): Pd290         |           |
| 這台印表機將使用 Pd290 驅動程式來安裝。 |           |
|                         |           |
|                         |           |
|                         |           |
|                         |           |
|                         |           |
|                         | 下一步(N) 取消 |

#### 18.Windows 安全性

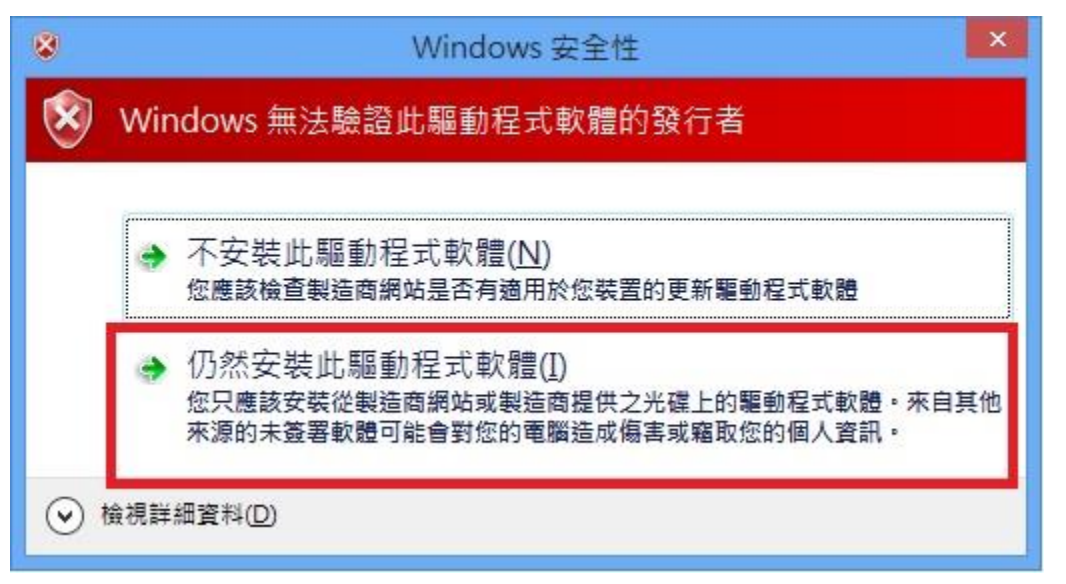

19.安裝中

| 正在安裝印表機 |  |
|---------|--|
|         |  |
|         |  |
|         |  |

#### 20.新增印表機成功

|                                     | < |
|-------------------------------------|---|
| € 鳥新増印表機                            |   |
| 您已經成功新增 Pd290                       |   |
| 若要檢查印表機是否正常運作,或查看印表機的疑難排解資訊,請列印測試頁。 |   |
| 列印測試頁(P)                            |   |
|                                     |   |
|                                     |   |
|                                     |   |
| 完成① 取満                              | ] |

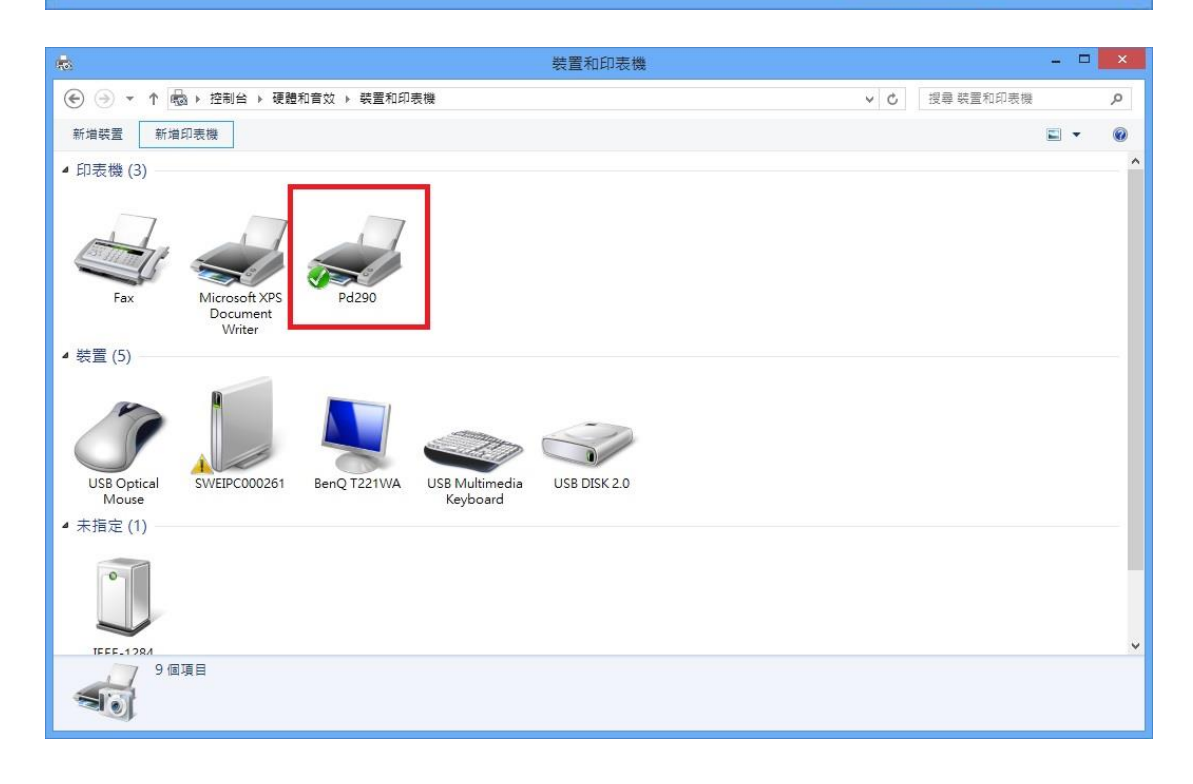